# The Listos California Data Tracking Tool

## A Printable Guide for Administrators

Updated Sept 28, 2020 Expanded to include COVID-19 Communication Activity Survey, Dashboard, and Reporting

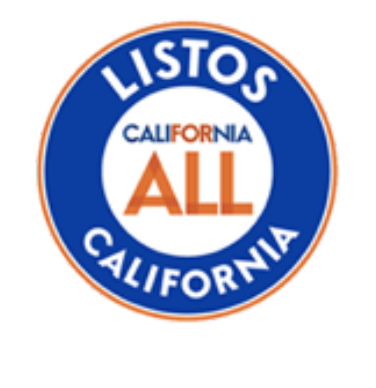

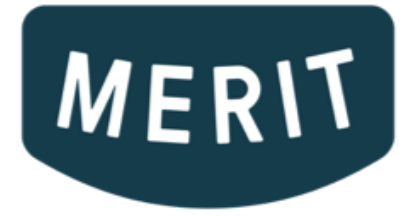

## **Table of Contents**

| Getting Started with the Listos California Data Tracking Tool                             | 2  |
|-------------------------------------------------------------------------------------------|----|
| Step 1: Register, Log in, and Manage Sub-grantees, Administrators, and Engagement Leaders | 3  |
| A. Register Your Organization with Merit                                                  | 3  |
| C. Manage Sub-grantees and add Administrators and Engagement Leaders.                     | 5  |
| Add Sub-grantee Organizations to Your Dashboard                                           | 5  |
| Add Additional Administrators and Engagement Leaders to your Dashboard                    | 7  |
| Step 2: Record, Manage and Monitor your Engagements                                       | 9  |
| A. Record Engagements                                                                     |    |
| *New COVID-19 Communication Activity Survey*                                              | 9  |
| B. Send Merits (Optional)                                                                 | 11 |
| C. Monitor Results and View Reports                                                       | 20 |
| *New COVID-19 Communication Activity Dashboard and Reporting*                             | 20 |

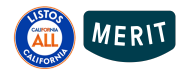

## Getting Started with the Listos California Data Tracking Tool Overview

#### Step 1:

- A. **Register your organization** with Merit at <u>merits.com</u>. If you've worked with Merit before, you may have already done this!
- B. Log into the Listos California Data Tracking Tool by visiting listosca.merits.com.
  - a. **Link your organization** account in Merit with the Listos California Data Tracking Tool.
- C. Manage sub-grantees and add Administrators and Engagement Leaders.
  - i. Add your sub-grantee organization(s) to your dashboard.
  - ii. Add Engagement Leaders to your dashboard.

#### Step 2:

- A. **Record Engagements** by entering information into surveys about the venues, training types, demographics, and engagements.
- B. **Send merits (optional).** Individuals that would like to receive a merit may do so by providing their full name and email address. Merits can be sent one at a time at the end of each survey, or in bulk via spreadsheet upload.
- C. **Monitor and export reports.** Note that because of the organization hierarchy established by Listos California and Valley Vision, you will only be able to see information from your organization and any sub-grantees. Valley Vision (and those they grant access to) will be able to see the data across all participating organizations.

For questions regarding your role with the Listos California Campaign please contact Grace Kaufman at grace.kaufman@valleyvision.org

For technical questions about how to use the tool, please contact Merit Customer Support Team at <u>help@merits.com</u>

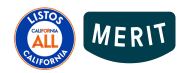

## **Step 1:** Register, Log in, and Manage Sub-grantees, Administrators, and Engagement Leaders

### A. Register Your Organization with Merit

From the Listos California Data Tracking Tool at ListosCA.merits.com, select **Create a Merit Organization.** *You may have already done this!* 

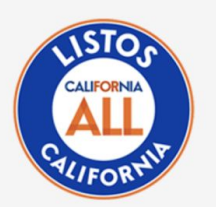

## **Listos California Data Tracking Tool**

With the **Listos California Data Tracking Tool**, you can collect information about your community to help prepare for disasters.

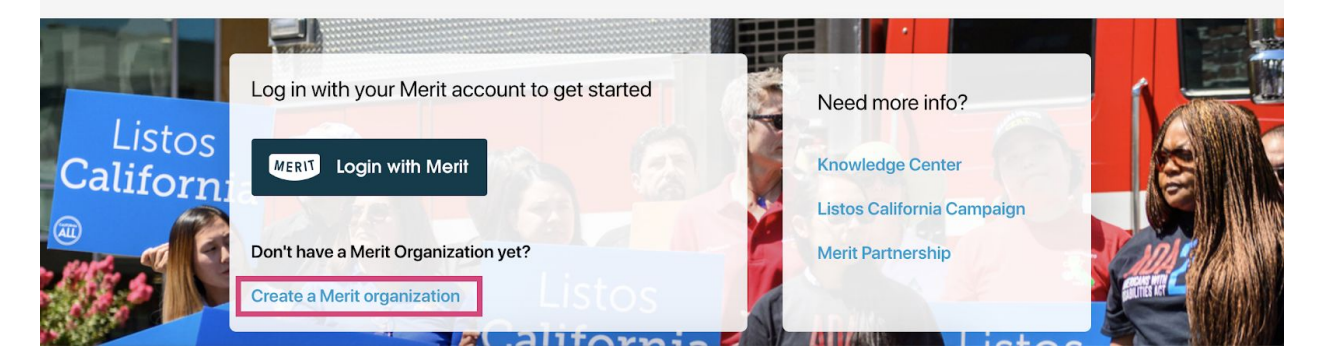

A new browser tab will open and direct you to the registration form at merits.com.

#### Enter your name and organization information as prompted

- 1. First & Last Name: Please provide your full name for verification.
- 2. Your Email: This must be a valid email address.
- 3. **Org Name:** Every organization must have a name and each organization that you create must have a unique name.

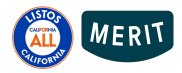

After submitting the new organization request form, you'll receive an email with a link giving you immediate access to your organization's Merit account. A Merit representative will reach out shortly to validate your organization.

### B. Log into the Listos California Data Tracking Tool

Access the Listos California Data Tracking Tool by visiting listosca.merits.com.

Before you login, you will need to be either an administrator of a validated organization on Merit **and** have accepted your Engagement Administrator merit, **or** have been added as an Engagement Leader by another organization using the data tracking tool, **and** have accepted your Engagement Leader merit.

### Accessible on any device!

| Hello, Jacob Robinson                                                     |              |                                                                                                    |                                                                               |
|---------------------------------------------------------------------------|--------------|----------------------------------------------------------------------------------------------------|-------------------------------------------------------------------------------|
| View Survey results → Manage Organization:<br>8 Leaders                   | 5 → []et two | NA NAMESATING OF INCOMES IN N                                                                                                    |                                                                               |
| <ul> <li>Start survey</li> <li>Send Multiple Merits</li> </ul>            | →<br>→       | e term term                                                                                                    | VIII VIIII LIIVIIII                                                           |
| Activity Log     For help or questions please visit our Knowledge Center. | →            | Connectly lead opported<br>Connectly lead opported<br>Statut<br>Confer der einer Stephysikal annen<br>Confer der einer Stephysikal annen<br>Hangenbalans fanne                                                                                                    | Venue details     Vinati he wave rank for he wave or activity     [Innue name |
|                                                                           |              | 10         0         0         1         1         Y         1         0         0         0         0         0         0         0         0         0         0         0         0         0         0         0         0         0         0         0         0         0         0         0         0         0         0         0         0         0         0         0         0         0         0         0         0         0         0         0         0         0         0         0         0         0         0         0         0         0         0         0         0         0         0         0         0         0         0         0         0         0         0         0         0         0         0         0         0         0         0         0         0         0         0         0         0         0         0         0         0         0         0         0         0         0         0         0         0         0         0         0         0         0         0         0         0         0         0         0         0 | 0 W E K T Y U T O<br>A S D E O H J K E<br>• Z X O V B N M O<br>W 0 0          |

Using your Merit login credentials, login to the data tracking tool.

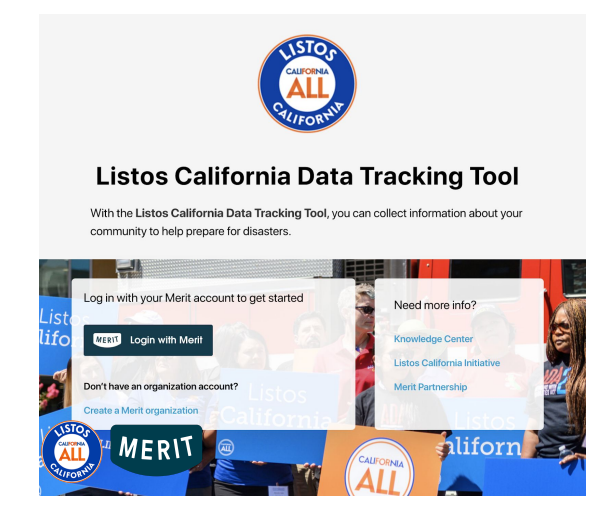

The first time your organization account with Merit is linked to the data tracking tool, you'll be asked for confirmation to link the two systems. If you are an administrator for more than one organization registered on Merit, you will be asked to confirm which organization you would like to link with at that time.

## C. Manage Sub-grantees and add Administrators and Engagement Leaders.

#### Add Sub-grantee Organizations to Your Dashboard

\*Note: All organizations need to register with Merit before they are added to the data tool.

Navigate and log-in to the Listos California Data Tracking Tool ListosCA.merits.com

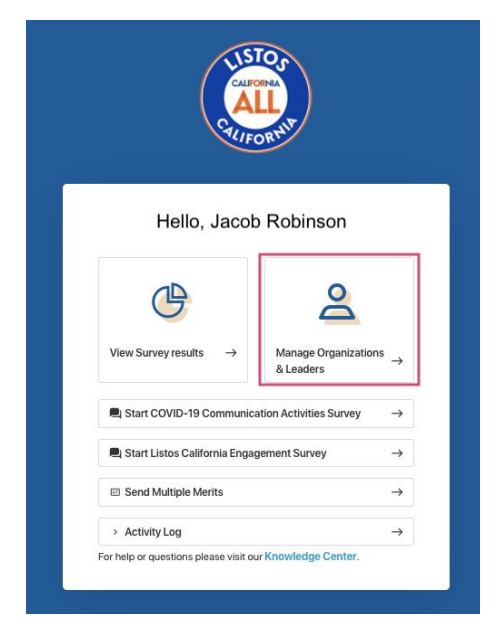

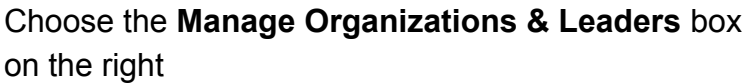

Choose to Manage **Organizations** at the top of the screen, and then select the **+ Add Organization** button on the right

| <del>(</del>                   | MANAGE                                                                           | Ð                  |
|--------------------------------|----------------------------------------------------------------------------------|--------------------|
|                                | Leaders Organizations From here you can manage the Organizations underneath you. |                    |
| Q. Search for organization nan |                                                                                  | + Add Organization |

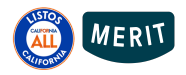

In the pop-up window, type in the name of the sub-grantee organization, select the appropriate organization, and click **Add**.

|                       | MAN                      | AGE                     |               |
|-----------------------|--------------------------|-------------------------|---------------|
|                       | Org                      | Members                 |               |
| From here y           | ou can manage the Orgs u | underneath you and edit | their quotas. |
|                       |                          |                         |               |
|                       |                          |                         |               |
| Add an organization   |                          |                         | ×             |
|                       |                          |                         |               |
| Listos                |                          |                         | ◎ ∧           |
| Listos                |                          |                         |               |
| Listos lest           | <b>T</b> 10              |                         |               |
| Listos California App | Sendheur                 |                         |               |
| Listos California     | - Sandbox                |                         |               |
|                       |                          |                         |               |
|                       |                          |                         |               |
|                       |                          |                         |               |
|                       |                          |                         | Add           |

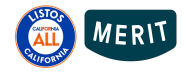

## Add Additional Administrators and Engagement Leaders to your Dashboard

Navigate to the **Leaders** dashboard and choose **+ Add Leader** on the right side of the screen.

| ¢                      | MANAGE                                                                                           | Ð            |
|------------------------|--------------------------------------------------------------------------------------------------|--------------|
|                        | Leaders Organizations<br>From here you can manage the Leaders within your Organization to remove |              |
|                        | and grant access. If you have many Leaders to add, click here to bulk upload a<br>list.          |              |
|                        |                                                                                                  |              |
| Q Search name or email |                                                                                                  | + Add Leader |

| Add a New Leader X                                             |                                                          |
|----------------------------------------------------------------|----------------------------------------------------------|
| First name     Last name       Email address                   | Enter:<br>• First Name<br>• Last Name<br>• Email Address |
| engagement Leader: Access is limited to conducting surveys.    | Assign the permission level:<br><i>Administrator</i> or  |
| Engagement Administrator: Full access to all features.  STATUS | Engagement Leader<br>Select Status                       |
| Active                                                         | Click <b>Add</b>                                         |
| Add                                                            |                                                          |

You've added an Engagement Leader to your dashboard!

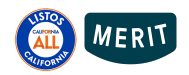

Your Engagement Leader will immediately receive an email notifying them that they have received an "Engagement Leader" merit from you.

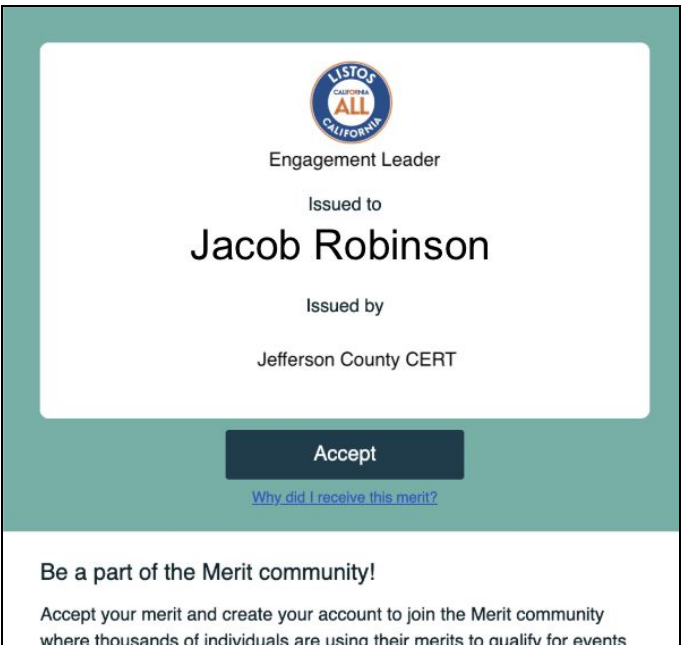

This email contains a link for them to accept this merit and set up their Merit profile.

\*You went through this process when you received your Administrator merit.

where thousands of individuals are using their merits to qualify for events and new opportunities! Find out more about Merit.

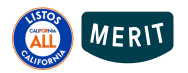

## Step 2: Record, Manage and Monitor your Engagements

#### A. Record Engagements

Record information about your engagements by submitting a survey within the Listos California Data Tracking Tool.

| If content included:                                                                                                    | Repor                                   | rt it as                               |
|----------------------------------------------------------------------------------------------------|-----------------------------------------|----------------------------------------|
|                                                                                                    | Emergency<br>Preparedness<br>Engagement | COVID-19<br>Communications<br>Activity |
| Only information on the <b>key steps of emergency</b><br><b>preparedness</b> and I was able to verify that someone<br><b>actively processed</b> the information                         | $\checkmark$                            |                                        |
| Information on the <b>key steps of emergency</b><br><b>preparedness</b> <u>and</u> <b>COVID-19</b> , and I was able to verify<br>that someone <b>actively processed</b> the information | $\checkmark$                            |                                        |
| Information on the <b>key steps of emergency</b><br><b>preparedness</b> and <b>COVID-19</b> , but I was not able to verify<br>how many people actively processed the information        |                                         | $\checkmark$                           |
| Only <b>COVID-19</b> information and no information on the key steps of emergency preparedness                                                                                          |                                         | $\checkmark$                           |

\*Please refer to the New or Expanded Guidance for Engagement Tracking and COVID-19 Communications Activities During Social Distancing document for further guidance, or reach out to Evan Schmidt at <u>evan.schmidt@valleyvision.org</u>.

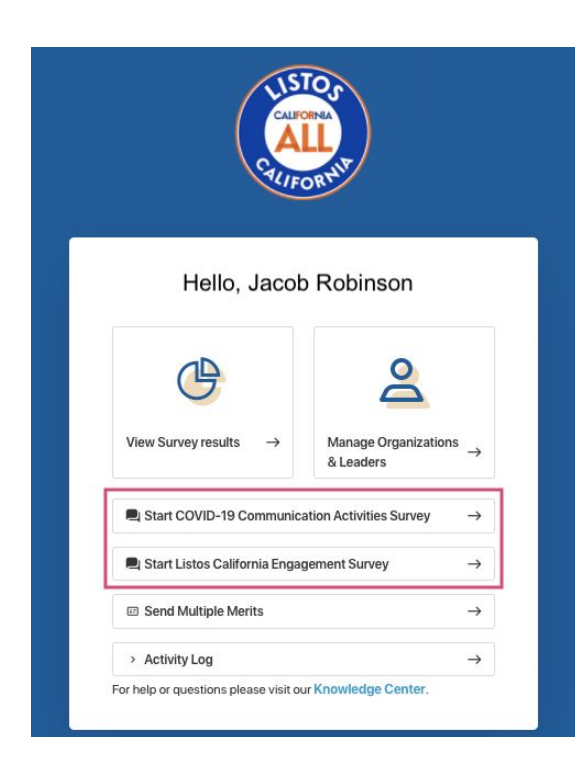

Log-in to the data tool, then, from the welcome screen, select the type of engagement or activity you're going to record.

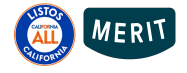

#### A:1 COVID-19 Communication Activity Survey Questions

#### About the Activity:

Enter information about your **planned** communication efforts.

- Date of the communication activity
- The type of COVID-19 communication activity
- Type of measurement used to find how many persons were reached
- Number of persons reached
- County or counties the activity was conducted
- The language the activity was presented
- The ethnic populations that you were **aiming** to engage for this activity
- The primary socially vulnerable populations that you were **aiming** to engage for this activity

#### A:2 Listos California Engagement Survey Questions

#### About the Venue:

Enter information about your **planned** efforts.

- Name of the activity
- Date of the activity
- Location of the activity
- Number of persons engaged
- ZIP Code of location of activity

|                     | 0                       |  |
|---------------------|-------------------------|--|
|                     | VENUE DETAILS           |  |
| Event Name          |                         |  |
| Food Drive          | :                       |  |
| Event Date          |                         |  |
| Friday, February 21 | st 2020                 |  |
| Location Name       |                         |  |
| Shopping Mall       | Parking Lot             |  |
| Zip Code            | People Surveyed         |  |
| 96001               | 54 People               |  |
| Start Date          |                         |  |
| 21 Feb 2020         |                         |  |
| The event is held f | or multiple days        |  |
|                     |                         |  |
|                     |                         |  |
| Char                | ge venue Use this venue |  |
|                     | ge rende                |  |

\*Note: After entering in the venue information, click "Use this venue" to proceed to the engagement questions. For those that have already submitted information, the venue information from the previous entry will appear. Simply edit the date of the event if the venue is the same and continue with the survey, or select "Change venue" to change the venue before continuing with the survey.

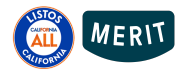

#### About the Activity:

Enter information about your **planned** efforts.

- What language(s) was the engagement or event presented?
- What language(s) were the materials presented?
- What was the primary ethnic population that you were **aiming** to engage for this event or activity?
- What, if any, were the secondary ethnic populations that you were **aiming** to engage for this event or activity?
- What was the primary socially vulnerable population that you were **aiming** to engage for this event or activity?
- What, if any, were the secondary socially vulnerable populations that you were **aiming** to engage for this event or activity?

At the end of the survey you'll have the option to send a digital badge (merit) to the Californians you engaged. (Step by step instructions in Section B below.)

Finally, you'll be given the opportunity to provide any additional information that you would like to share about the event. This is optional. When you're finished, click [Submit].

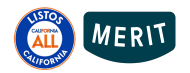

## **B. Send Merits (Optional)**

At the end of each survey submission, Engagement Leaders will have the option to send participants merits that represent their emergency preparedness journey. There are three different merits to choose from based on the type of activity.

#### Determine which merit best describes the activity:

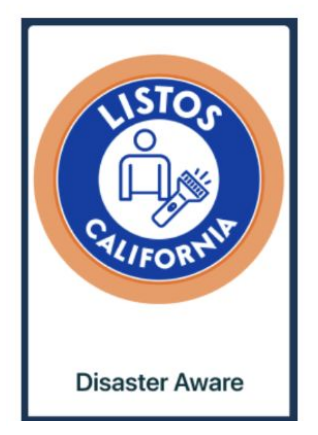

#### **Disaster Aware**

Send this merit to those where basic information was shared verbally in less than 15 minutes (such as tabling or other brief engagements).

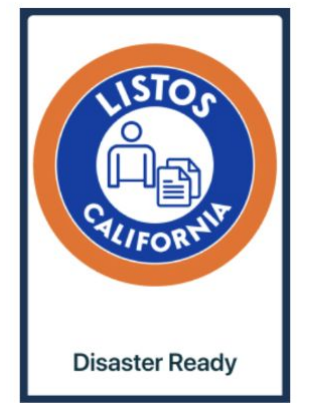

#### **Disaster Ready**

Send this merit to those participants that attended training lasting more than 15 minutes but less than two hours (such as the 1-hour training developed by the Listos California Campaign, or others).

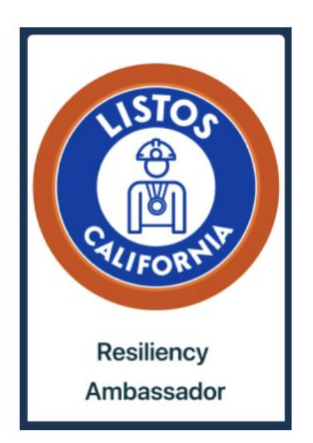

#### **Resiliency Ambassador**

Send this merit to those participants that attended training lasting more than two hours (such as CERT 20-hour curriculum or the Listos Program 8-hour curriculum, or others).

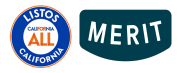

#### Send Merits One-by-one

The last question in the survey asks if you'd like to send merits (digital badges). Use the arrow to access, and select either the type of merit to send or opt to not send merits. Finally submit the survey by clicking the blue Submit button at the top.

\*\*Note: this option is to send merits one-by-one, we'll cover how to send multiple using a spreadsheet on the next page.\*\*

| ~              |                   | Submit |
|----------------|-------------------|--------|
| Send merits to | the participants? |        |
| Disaster Aware |                   | ^      |
| Resiliency Amb | bassador          |        |
| Disaster Ready | ,                 |        |
| Disaster Aware | E.                |        |
| Do not cond m  | orite             |        |

If you opted to send merits a pop-up form will appear allowing you to enter each recipient's information.

| Thank<br>Please let                                       | < you for participating!<br>us know who you are   | Required information to send a merit:<br>First name |
|-----------------------------------------------------------|---------------------------------------------------|-----------------------------------------------------|
| First name                                                | Last name                                         | Last name                                           |
| <b>e</b> First name                                       | e Last name                                       | Email address                                       |
| Email                                                     |                                                   | Optional information:                               |
| 🖾 Email                                                   |                                                   | Phone number                                        |
| Phone number                                              |                                                   |                                                     |
| Phone number                                              |                                                   |                                                     |
|                                                           |                                                   |                                                     |
|                                                           | Submit                                            |                                                     |
| Listos California will use this inf<br>you have received. | ormation to send you a merit which represents the | raining                                             |

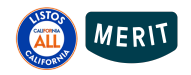

#### Send Multiple merits using a spreadsheet (CSV file).

Send multiple merits to multiple persons using a spreadsheet by selecting the **Send Multiple Merits** option from the Listos California Data Tracking Tool welcome screen.

#### Before you start

- Ensure that you are an Administrator of your organization on both the Listos California Data Tracking Tool **and** the registered organization on Merit.
  - If you do not have administrator permissions you will receive an error code. Ask your organization point of contact for administrative permissions.
- Format your CSV file to include
  - A column each for First Name, Last Name, and Email Address
  - Column headers in the first row
  - Have a first name, last name and email address for each merit recipient
  - Delete any empty rows or columns
  - Save your file as a .CSV

#### **Getting Started**

From the Listos Data Tracking Tool welcome screen, select Send Multiple Merits.

Your browser will redirect you to the **organization portal** in Merit.

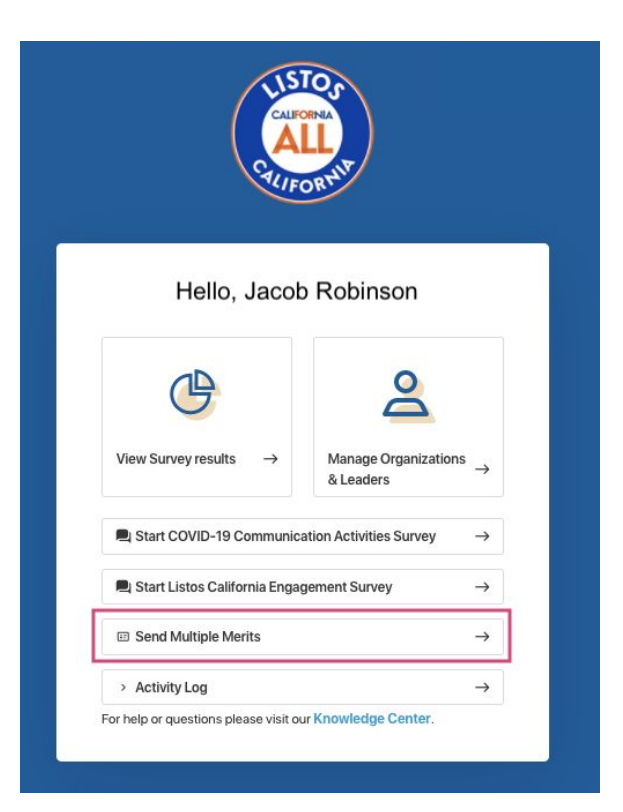

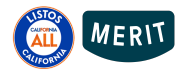

Step 1: Click the Automate merits button on the center of the screen.

Merit Organization Portal view:

|                                                                                                    | Automate merits<br>Connectors                                                                                                    |                                                      | Automate merits                                                                                                    |
|----------------------------------------------------------------------------------------------------|----------------------------------------------------------------------------------------------------|------------------------------------------------------|----------------------------------------------------------------------------------------------------|
| Overview<br>Merit templates<br>Send merits<br>Proposed<br>Relationships<br>Organization details<br>Automate merits<br>Apps<br>Settings<br>Super admin | Upl                                                                                                    | load you<br>mer<br>tomatically send<br>information t | ur existing data to send<br>its automatically<br>a multiple merits by syncing your recipients'<br>o your merit templates via connectors: |
| Automa<br>Crect<br>Select                                                                                                    | te merits<br>te a connector<br>where you store your recipients' information                                                                                                    |                                                      | <b>Step 2:</b> Create a connector by selecting where you store your recipients' information.                                             |
|                                                                                                    | Spreadsheet from my computer →<br>Uses local files from your computer                                                                                                    |                                                      | Click on Spreadsheet from my computer.                                                                                                   |
| Mo<br>We d                                                                                                    | ← ← ↔ ↔ ↔ ↔ ↔ ↔ ↔ ↔ ↔ ↔ ↔ ↔ ↔ ↔ ↔ ↔ ↔ ↔                                                                                                    |                                                      |                                                                                                    |
| E<br>Mo<br>We d                                                                                                    | Spreadsheet from my computer Jess local files from your computer ↓ ↓ |                                                      | Click on <b>Spreadsheet from my computer</b> .                                                                                           |

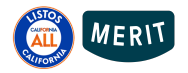

Step 3: Name your connector to represent the merits that will be sent from this connector.

- Type the name in the **Connector name** box.
- Click Next, upload a file.

#### Step 4: Drag or click to upload your spreadsheet.

| Automate merits                                                                                                    | ×      |
|----------------------------------------------------------------------------------------------------|--------|
| Upload the files you want to automate merits<br>Import data columns from your spreadsheet file                                                                                                    |        |
| Disaster Aware                                                                                                    |        |
| Correction of the end of the end |        |
| Back Finish creating con                                                                                                    | nector |

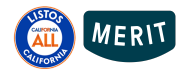

#### Step 5: Click Finish creating connector.

| Automate merits                                                                                |                                      |                      | ×         |
|------------------------------------------------------------------------------------------------|--------------------------------------|----------------------|-----------|
| Upload the files you want to automate merits<br>Import data columns from your spreadsheet file |                                      |                      |           |
| Disaster Aware                                                                                 |                                      |                      |           |
| Disaster Aware Listos CA .csv                                                                  | $\checkmark$ 0 column headers to map |                      | Θ         |
|                                                                                                |                                      |                      |           |
|                                                                                                |                                      |                      |           |
|                                                                                                |                                      |                      |           |
|                                                                                                |                                      |                      |           |
|                                                                                                |                                      |                      |           |
|                                                                                                |                                      | Back Finish creating | connector |

#### Step 6: Select the Map a template in the connector you just created.

| Connectors          |                    | Automate merits       |  |  |
|---------------------|--------------------|-----------------------|--|--|
| eeds your attention |                    | C Refresh Lis         |  |  |
| Disaster Aware      | No template mapped | Sync Map a template > |  |  |

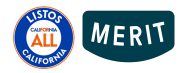

## **Step 7: Select a merit template** from the dropdown menu, **Map column** headers to the merit template, then click **Create mapping** at the bottom corner.

#### Map data columns to your template

To automate merits, you need to map imported columns to a matching field on the template

| Disaster Aware                                                                                              |               |                                                                                                    |            |
|----------------------------------------------------------------------------------------------------|---------------|----------------------------------------------------------------------------------------------------|------------|
| Select a file                                                                                               |               |                                                                                                    |            |
| Disaster Aware Food Drive.csv V                                                                             |               |                                                                                                    |            |
| Select a template                                                                                           |               |                                                                                                    |            |
| Disaster Aware V                                                                                            |               |                                                                                                    |            |
| O Merit templates with required media attachment fields do<br>not appear in this list                       |               |                                                                                                    |            |
| Fields found on this template                                                                               |               | Map Columns                                                                                                    |            |
| Recipient Name (First name)                                                                                 | $\rightarrow$ | Map a column                                                                                                    | ~          |
| Recipient Name (Last name) *                                                                                | $\rightarrow$ | Map a column                                                                                                    | V          |
| Revoke handling (optional)                                                                                  |               |                                                                                                    |            |
| Should revoke                                                                                               | $\rightarrow$ | Map a column (optional)                                                                                                    | ~          |
| Merit automation can help you revoke merits. Select the column that indicates which merits will be revoked. |               | The recommended values for revoking a merit are <b>yes, y, 1</b><br><b>true.</b><br>Merits remain unchanged if the value is <b>left empty, no, n, 6</b><br>or <b>false</b> . | , or<br>0, |
|                                                                                                    |               |                                                                                                    |            |

#### Step 8: When you're ready to send merits, click Sync to complete the process.

| <b>utomate merits</b><br>Connectors |                     | Automate merits       |
|-------------------------------------|---------------------|-----------------------|
| Needs your attention                |                     | C Refresh List        |
| E Disaster Aware                    | යුන් Disaster Aware | Sync Map a template > |

Note: The connector will now show the status. Syncing times will vary depending on the size of the CSV uploaded. There's no need to stay on this page and wait, Merit will send you an email when everything is completed.

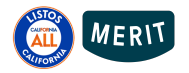

Create mapping

### C. Monitor Results and View Reports

Note that because of the organization hierarchy established by Listos California and Valley Vision, you will only be able to see information from your organization and any sub-grantees. Valley Vision (and those they grant access to) will be able to see the data across all participating organizations.

Administrators will be monitoring submitted surveys to ensure that the information that is entered by their team or sub-grantee is correct. They'll also be tracking engagement efforts, and exporting reports as needed.

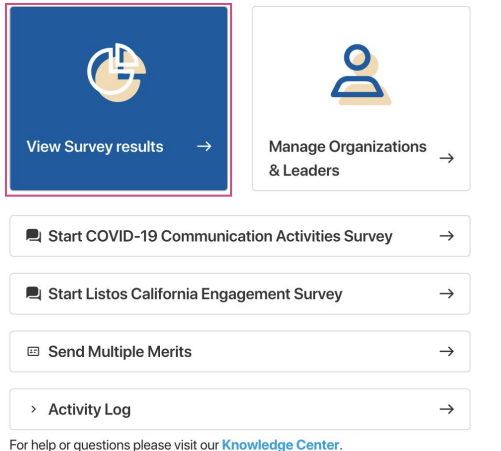

Navigate to the survey results dashboards from the home screen by clicking on the **View Survey results box**.

The default screen displays information for the collaborative efforts across all organizations involved with the Listos California Campaign and the collaborative efforts. To view the collaborative efforts of the COVID-19 Communications Activities, use the link at the top of the screen.

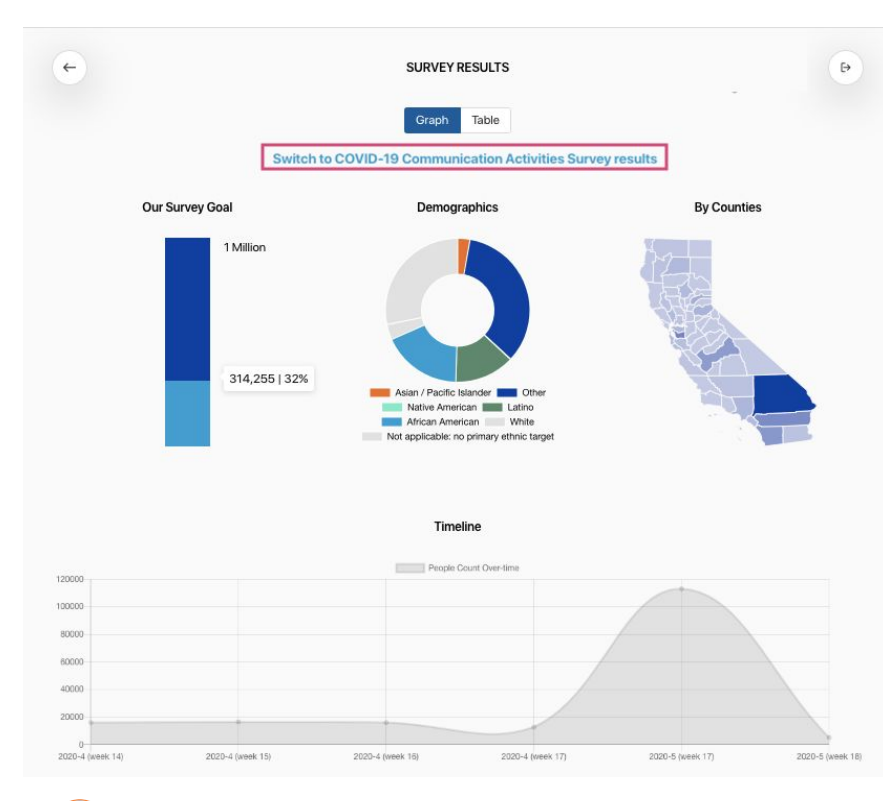

Toggle to the COVID-19 Reporting Dashboard by clicking Switch to COVID-19 Communications Activities Survey results

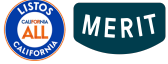

The Table button on the top of your screen will direct you to reports that are specific to your organization (and sub-grantee organizations if you have added them to your dashboard). Here you'll be able to view, monitor, edit and track communication and engagement efforts for both the Listos California Campaign and COVID-19 by Organization or Leader. Use the link at the top to toggle between different reporting dashboards.

| <b>~</b>                                           | LISTOS CALIFORNIA ENGAGEMENT SURVEY RESULTS |                |                      |            | Ð                      |                         |
|----------------------------------------------------|---------------------------------------------|----------------|----------------------|------------|------------------------|-------------------------|
|                                                    | Switch to COVID-1                           | Gra<br>19 Comm | ph Table             | ities Surv | vey results            |                         |
| ORGANIZATION LEADER COUNTY                         |                                             |                |                      |            | Export All Surveys     | Export All Participants |
| Organization Name 🐱                                | Number of<br>Leaders                        | ~              | Surveys<br>Submitted | ^          | Californians Reached 🗸 | Export                  |
| Center on Disability at Public Health<br>Institute | 5                                           |                | 8                    |            | 560                    | Surveys   Participants  |
| Food Bank of El Dorado County                      | 0                                           |                | 0                    |            | 0                      |                         |

\*Note: The County filter includes the collaborative efforts and is not specific to your organization

#### Edits can be made to submitted surveys by Administrators

Locate the specific entry to edit using the Leader view within the **Table** section of the survey results dashboard. Click **Survey List** to view, edit or export the recorded information into a printable file.

| C LISTOS CALIFORNIA ENGAGEMENT SURVEY RESULTS |                                                 |                           |                      |                         |  |  |  |  |
|-----------------------------------------------|-------------------------------------------------|---------------------------|----------------------|-------------------------|--|--|--|--|
| Graph Table                                   |                                                 |                           |                      |                         |  |  |  |  |
|                                               | Switch to COVID-19 Comn                         | nunication Activities Sur | vey results          |                         |  |  |  |  |
| ORGANIZATION LEA                              | DER COUNTY                                      |                           | Export All Surveys   | Export All Participants |  |  |  |  |
| Leader Name 🐱                                 | Organization Name                               | Surveys Submitted         | Californians Reached | ~                       |  |  |  |  |
| Jacob Robinson                                | Center on Disability at Public Health Institute | 7                         | 460                  | Survey List             |  |  |  |  |
| John Topete                                   | Center on Disability at Public Health Institute | 1                         | 100                  | Survey List             |  |  |  |  |

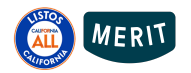

|                     | SURVEY DI                                                            | ETAILS                |                 |                                                                  |
|---------------------|----------------------------------------------------------------------|-----------------------|-----------------|------------------------------------------------------------------|
| Conducted by<br>Org | Jacob Robinson<br>Center on Disability at<br>Public Health Institute |                       |                 | Click <b>View</b> , to see more information, edit and export the |
| Survey List (18)    | )                                                                    |                       |                 | recorded activity into a printable                               |
| Cultural event      | 2020-1-14                                                            | 12 people             | View            | liie.                                                            |
| Cultural event      | 2020-1-19                                                            | 17 people             | View            |                                                                  |
| Cultural event      | 2020-1-22                                                            | 21 people             | View            |                                                                  |
| Cultural event      | 2020-1-16                                                            | 13 people             | View            |                                                                  |
| Cultural event      | 2020-1-16                                                            | 11 people             | View            |                                                                  |
|                     |                                                                      |                       |                 |                                                                  |
|                     | SURVEY DETA                                                          | NILS                  |                 |                                                                  |
|                     |                                                                      |                       |                 |                                                                  |
| ← Back to su        | ırvey list                                                           |                       |                 | Export information about the                                     |
| Survey Result       | Exp                                                                  | port Survey Export Pa | rticipants Edit | survey, the list of participants                                 |
| Name of the event   | Cultural event                                                       |                       |                 | recorded or ealt this entry                                      |
| Venue Date          | 2020-1-16                                                            |                       |                 |                                                                  |
| Venue Name          | Main Civic Center                                                    |                       |                 |                                                                  |
| Zip Code            | 90020                                                                |                       |                 |                                                                  |
|                     |                                                                      |                       |                 |                                                                  |

For questions regarding your role with the Listos California Campaign please contact Evan Schmidt at <u>evan.schmidt@valleyvision.org</u>

For technical questions about how to use the tool, please contact Merit Customer Support Team at <u>help@merits.com</u>

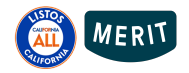